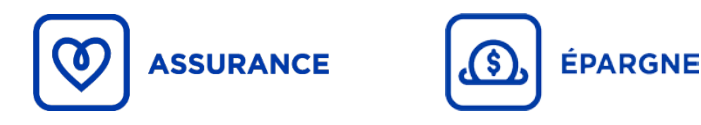

### Signature électronique | Bonnes pratiques

- EVO L'expérience distinctive doit être utilisé pour soumettre vos transactions. Si la signature électronique ou la transaction n'y est pas offerte, veuillez lire ce qui suit.
- > Pour les transactions d'épargne par *Fundserv*, les ententes et les critères demeurent inchangés.

iA Groupe financier a identifié ces **outils de signature électronique à utiliser** pour procéder lorsque celle-ci n'est pas offerte avec *EVO*.

- OneSpan cliquer ici accéder au site
- DocuSign <u>cliquer ici pour accéder au site</u>
- AdobeSign <u>cliquer ici pour accéder au site</u>
- FormStack <u>cliquer ici pour accéder au site</u> (site et outil disponibles en anglais seulement. Le processus de signature est disponible en français pour le client)

#### Changement de bénéficiaire (assurance et épargne) et autorisation médicale

• À partir de l'un des outils de signature autorisés, sélectionner l'option **Signature manuscrite**. Sans quoi, la demande vous sera retournée non traitée.

| One Span                                                                                                    | AdobeSign                                                                      | DocuSign                                                                                                    | FormStack                                                                                                    |
|----------------------------------------------------------------------------------------------------|--------------------------------------------------------------------------------|----------------------------------------------------------------------------------------------------|----------------------------------------------------------------------------------------------------|
| Le processus de signature<br>manuscrite doit être sélectionné<br>lors de la création.                                           | Préciser au client qu'il doit<br>respecter la signature<br>manuscrite.         | Préciser au client qu'il doit<br>sélectionner l'option signature<br>manuscrite. Pour ce faire, il doit<br>se créer un compte gratuit.  | Préciser au client qu'il doit<br>sélectionner l'option dessiner<br>signature.                                                                                                    |
| FIELD SETTINGS<br>SZ450Tt1xK8Y<br>ooo<br>Settings<br>Field Name<br>Recipient<br>john doe<br>Signature Type<br>Capture signature | Champs de signature ∧<br>Signature<br>Initiales<br>Bloc de signature<br>Tampon | <ul> <li>Champs standards</li> <li>Signature</li> <li>Signature</li> <li>Paraphe</li> <li>Tampon</li> <li>Date de signature</li> </ul> | Step 2: Field Placement<br>Drag fields for each participant onto the document<br>Jane Doe<br>Signature UK Initials Data<br>A Text @ Checkbox O Radio<br>Glear All Fields<br>Clear All Fields<br>Sack > Next |
| Résultat attendu                                                                                                    | Résultat attendu                                                               | Résultat attendu                                                                                                    | Résultat attendu                                                                                                    |
| Signe par John Dop<br>122000104100-17.3642CAR                                                                                   | Signature: John Doe (30 Mr. 2020)<br>E-mail: boivinfrank@gmail.com             | DocuSigned by:                                                                                                    | Jave Doe                                                                                                    |

# → Autres transactions

• La fonctionnalité « cliquer pour signer » est acceptée.

| Résultat attendu         | Résultat attendu |
|--------------------------|------------------|
| Signé par Julien Gagno   | X Mario tardif   |
| le 2020-04-01 18:28:00 G | 92C593203E25483  |

## ⇒ 3 critères d'admissibilité – Signature électronique

Important - Sans ces informations, la demande vous sera retournée non traitée.

- 1- Un mot de passe (transmis par courriel) ou un code d'accès (transmis par texto) doit être transmis au client pour lui permettre de signer en toute sécurité.
- 2- La **synthèse du processus de signature électronique** doit être transmise à iA Groupe financier avec le document signé électroniquement. De plus, elle doit confirmer le premier critère d'admissibilité, soit l'utilisation d'un mot de passe ou d'un code d'accès (Voir Annexe).
- 3- Affichage d'une confirmation de signature sécurisée (Voir carré rouge dans les exemples ci-bas).

| Fichier Ec            | dition Affic                     | hage Fenêtre Aide                                                                                                    |            |            |                    |               |                |          |                                                                                                    |            |       |                      |
|-----------------------|----------------------------------|----------------------------------------------------------------------------------------------------|------------|------------|--------------------|---------------|----------------|----------|----------------------------------------------------------------------------------------------------|------------|-------|----------------------|
| Accueil               | Outils                           | F17EA rsp - après.p ×                                                                                                    |            |            |                    |               |                |          |                                                                                                    |            |       |                      |
| 86                    |                                  | 1 / 4                                                                                                    | k          | •          | $\ominus$ $\oplus$ | 97,5%         | •              | ¢‡+      | line and the second second sec | ₩          | P     | Q                    |
| Lé Docum<br>l'histori | ent signé dont<br>ique des modif | toutes les signatures sont valides. L<br>cation du document.                                                                                                    | e documen  | t a été m  | is à jour après    | la signature. | . Ouvrez le pa | nneau Si | gnatures                                                                                                    | ; pour aff | icher | 🔗 Panneau Signatures |
|                       |                                  |                                                                                                    |            |            |                    |               |                |          |                                                                                                    |            |       |                      |
| Fichier Ed            | dition Affie                     | hage Fenêtre Aide                                                                                                    |            |            |                    |               |                |          |                                                                                                    |            |       |                      |
| Accueil               | Outils                           | F17E-1 - Rapport d ×                                                                                                    |            |            |                    |               |                |          |                                                                                                    |            |       |                      |
| B 6                   |                                  | ζ 🗇 🕹 1 / 1                                                                                                    | k          |            | $\ominus$ $\oplus$ | 97,5%         | -              | +‡+      | 10<br>10                                                                                                    | →          | P     | Q                    |
| P Certifié            | i par Adobe Sig                  | n, a Document Cloud solution <ado< td=""><td>be-sign-ce</td><td>ertified@a</td><td>idobe.com&gt;,</td><td>prod-hsm, co</td><td>ertificat émis</td><td>par Adol</td><td>oe CDS C</td><td>Α.</td><td></td><td>🖧 Panneau Signatures</td></ado<> | be-sign-ce | ertified@a | idobe.com>,        | prod-hsm, co  | ertificat émis | par Adol | oe CDS C                                                                                                    | Α.         |       | 🖧 Panneau Signatures |

## Annexe – OneSpan

# Comment joindre votre synthèse du processus de signature électronique avec les documents signés

- À partir de l'onglet *Transactions* de votre page d'accueil, télécharger les documents à l'aide des 2 boutons de téléchargement. Comme il n'est pas possible de les joindre, nous transmettre les documents dans des fichiers PDF différents :
  - 1. Pour télécharger les documents signés (voir carré rouge 1 dans l'image)
  - 2. Pour télécharger la synthèse du processus de signature électronique (voir carré rouge 2 dans l'image)

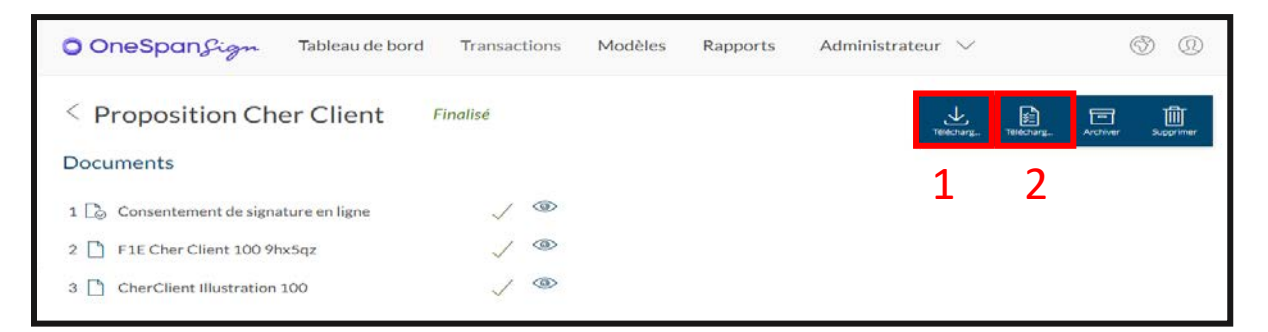

| Sign                                                                                                    | Date et<br>2020-avr                                                                          | <b>heure</b><br>07 14:39:45 (GMTZ) GMT                                     | Destinataire<br>Juliette Gagnon    | Action<br>SMS envoyé                                                        | Document<br>S/O                              | t IP                                                                          | Autre<br>Numéro de télé<br>phone : +<br>141                                   |                                      | E constru                                      |
|----------------------------------------------------------------------------------------------------|----------------------------------------------------------------------------------------------|----------------------------------------------------------------------------|------------------------------------|-----------------------------------------------------------------------------|----------------------------------------------|-------------------------------------------------------------------------------|-------------------------------------------------------------------------------|--------------------------------------|------------------------------------------------|
| ID de la procédure de signature :<br>ID :<br>Nom :<br>Créé :<br>Effectué :                                                                                                    | 2020-avr                                                                                     | 07 14:40:14 (GMTZ) GMT<br>07 14:40:14 (GMTZ) GMT                           | Juliette Gagnon<br>Juliette Gagnon | Authentification<br>via SMS<br>Session de<br>signature pour<br>destinataire | s/0<br>s/0                                   | 28.218.30                                                                     | Session de<br>signature pour<br>destinataire :                                |                                      | d'envoi par<br>texto                           |
| Document récapitulatif généré :<br>Expéditeur :<br>Nom :<br>accp_ri_sn@ia.ca                                                                                                    | 2020-avi                                                                                     | Date et heure<br>2020-avr07 14:39                                          | :45 (GMTZ) GM                      | Destina                                                                     | agnon S                                      | Action<br>GMS envoyé                                                          | <b>Document</b><br>S/O                                                        | IP                                   | Autre<br>Numéro de tél<br>phone : +            |
| Jocuments :<br>Consentement de signature en ligne<br>FIE remplie                                                                                                    | 2020-avi                                                                                     | 2020-avr07 14:40                                                           | :14 (GMTZ) GM                      | Γ Juliette G                                                                | agnon A<br>V                                 | Authentification<br>via SMS                                                   | S/O                                                                           | 139.28.218.3                         | 0                                              |
| Sign                                                                                                    | 2020-avr                                                                                     |                                                                            |                                    |                                                                             |                                              |                                                                               |                                                                               |                                      |                                                |
| receptulatin de la preuve electronique Onespa<br>Sign<br>Nom :<br>Email :<br>Rôle :<br>ID :<br>Nom :                                                                                                    | 2020-avi<br>2020-avi<br>2020-avi<br>2020-avi<br>2020-avi                                     |                                                                            |                                    |                                                                             |                                              | ου                                                                            |                                                                               |                                      |                                                |
| ecceptulatra e la preuve electronique unespa<br>ign<br>bestinataires :<br>imail :<br>idie :<br>D :<br>form :<br>imail :<br>imail :<br>idie :<br>D :                                                                                                    | 2020-avi<br>2020-avi<br>2020-avi<br>2020-avi<br>2020-avi<br>2020-avi                         | Date et heure                                                              |                                    | Destina                                                                     | taire /                                      | <b>OU</b><br>Action                                                           | Document                                                                      | IP                                   | Autre                                          |
| ecceptulation de la preuve electronique Unespa<br>jestimataires :<br>tom :<br>tom :<br>tom :<br>tom :<br>tom :<br>tom :<br>tom :<br>tom :<br>teremplie<br>tom :<br>timal :                                                                                                    | 2020-avi<br>2020-avi<br>2020-avi<br>2020-avi<br>2020-avi<br>2020-avi<br>2020-avi             | Date et heure<br>2020-juin-01 10:30<br>EDT                                 | :21 (GMT-04:00                     | Destina                                                                     | taire /                                      | <b>OU</b><br>Action<br>Authentification<br>via Question - Ré                  | Document<br>S/O                                                               | IP<br>74.58.205.10                   | Autre                                          |
| ecceptulation de la preuve electronique Unespa<br>ign<br>Iom :<br>imail :<br>ital :<br>ital :                                                                                                    | 2020-avi<br>2020-avi<br>2020-avi<br>2020-avi<br>2020-avi<br>2020-avr.<br>2020-avr.           | Date et heure<br>2020-juin-01 10:30<br>EDT                                 | :21 (GMT-04:00                     | Destina                                                                     | taire /                                      | <b>OU</b><br>Action<br>Authentification<br><i>v</i> ia Question - Ré<br>ponse | Document<br>S/O                                                               | IP<br>74.58.205.18                   | Autre                                          |
| etecapitulati de la preuve etectronique Onespa<br>Sign<br>Destinatalres :<br>Nom :<br>Email :<br>Rôle :<br>D :<br>Consentement de signature en ligne<br>Effi :<br>Rom :<br>Email :<br>Rôle :<br>D :<br>Consentement de signature en ligne<br>FIE remplie                                                                                                    | 2020-avi<br>2020-avi<br>2020-avi<br>2020-avi<br>2020-avi<br>2020-avi<br>2020-avi<br>2020-avi | Date et heure<br>2020-juin-01 10:30<br>EDT                                 | :21 (GMT-04:00                     | Destina<br>) John Doe                                                       | taire /                                      | <b>OU</b><br>Action<br>Authentification<br>via Question - Ré<br>ponse         | Document           S/O           #996cab5-4000-<br>4ce1-bf51-<br>fb49ba6fa06d | IP<br>74.58.205.10<br>Exemp          | Autre                                          |
| Recapituatin de la preuve electronique Onespa<br>ign<br><b>Jestinatalres :</b><br><b>Jom :</b><br><b>Jom :</b><br><b>Jom :</b><br><b>Jom :</b><br><b>Jom :</b><br><b>Jonsentement de signature en ligne</b><br><b>JE remplie</b><br><b>Jom :</b><br><b>Jom :</b> | 2020-avr<br>2020-avr<br>2020-avr<br>2020-avr<br>2020-avr<br>2020-avr<br>2020-avr<br>2020-avr | <b>Date et heure</b><br>2020-juin-01 10:30<br>EDT<br>07 1441:31 (GMTZ) GMT | :21 (GMT-04:00<br>Julien Gagnon    | Destina<br>) John Doe                                                       | signature en i                               | <b>OU</b><br>Action<br>Authentification<br><i>v</i> ia Question - Ré<br>ponse | <b>Document</b><br>S/O<br>8906cab5-4000-<br>4ce1-bf51-<br>fb49ba8fa06d        | IP<br>74.58.205.14<br>Exemp<br>Quest | Autre<br>Autre<br>Ie d'envoi p<br>ion - Répons |
| Recapitular de la preuve electronique onespa<br>Sign<br>Destinataires :<br>Nom :<br>Email :<br>Rôle :<br>D :<br>Nom :<br>Email :<br>Rôle :<br>D :<br>Consentement de signature en ligne<br>Fiz remplie<br>Nom :<br>Email :<br>Rôle :<br>D :<br>Consentement de signature en ligne<br>Fiz remplie<br>Piste d'audit :                                                                                                    | 2020-avr<br>2020-avr<br>2020-avr<br>2020-avr<br>2020-avr<br>2020-avr<br>2020-avr<br>2020-avr | <b>Date et heure</b><br>2020-juin-01 10:30<br>EDT<br>07 1441-31 (GMTZ) GMT | :21 (GMT-04:00<br>Julien Gagnon    | Destina<br>) John Doe                                                       | taire /<br>/<br>signature en<br>Consentement | <b>OU</b><br>Action<br>Authentification<br><i>v</i> ia Question - Ré<br>ponse | <b>Document</b><br>S/O<br>8906cab5-4000-<br>4ce1-bf51-<br>fb49ba8fa06d        | IP<br>74.58.205.14<br>Exemp<br>Quest | Autre<br>3<br>le d'envo<br>ion - Rép           |

#### Exemple de synthèse du processus de signature électronique

### Annexe – DocuSign

# Comment joindre votre synthèse du processus de signature électronique avec les documents signés

- 1- À partir de votre page d'accueil, cliquer sur l'onglet *Admin*, puis sur *Paramètres de l'espace signer* (dans le volet de gauche).
- 2- La première fois seulement : Dans la section Remise d'enveloppe, cliquer sur l'option Joindre le certificat de réalisation à l'enveloppe (Voir carré rouge - 1<sup>re</sup> image).
- 3- À chaque fois : Lors du téléchargement du document, sélectionner l'option Combiner tous les PDF en un seul fichier. Ainsi votre synthèse du processus de signature électronique sera jointe au document signé (Voir carré rouge 2<sup>e</sup> image).

| Remise d'enveloppe                              |                         |
|-------------------------------------------------|-------------------------|
| Joindre les documents à                         | l'e-mail de réalisation |
| TÉLÉCHARGER                                     | X                       |
| Sélectionnez les fichiers que vous voulez téléc | harger :                |
| Tout 2 fichiers Document 1 PDF                  | $\square$               |
| Certificat de réalisation 1 PDF                 | 7                       |
| Combiner tous les PDF en un seul fichier        |                         |
| TÉLÉCHARGER ANNULER                             |                         |

#### Exemple de synthèse du processus de signature électronique

| Certificat de réalisation<br>identifiant d'enveloppe: 2E39SDF-5E72F455E8<br>Objet: Veuillez signer avec DocuSign : F17E-1.<br>Enveloppe source:<br>Nombre de pages du document: 4<br>Nombre de pages du document: 4<br>Signature dirágé: Activé<br>Fuseau horaire: (UTC-08:00) Heure normale du | 0E262A860/3A6F5<br>pdf<br>Signatures: 1<br>Paraphe: 0<br>J Pacifique (États-Unis et Canada)            | Etat: Complétée<br>Emetisur de l'enveloppe:<br>Francois Bolvin<br>Adresse IP: 207,134,102.10                                        |                | Confirmation – Mot de<br>passe transmis au client<br>pour lui permettre de<br>signer en toute sécurité. |
|----------------------------------------------------------------------------------------------------|----------------------------------------------------------------------------------------------------|----------------------------------------------------------------------------------------------------|----------------|----------------------------------------------------------------------------------------------------|
| État: Original                                                                                                    | Titulaire: Francois Boivin                                                                             | Lieu: DocuSign                                                                                                    |                |                                                                                                    |
| Événements de signataire                                                                                                    | Signature                                                                                              | Horodatage                                                                                                    |                |                                                                                                    |
| John Doe<br>bolvinfrank@gmail.com<br>Nveau de sécurité: E-mail, Authentificati<br>compte (aucune), Code d'accès                                                                                                    | Événeme                                                                                                | nts de signataire                                                                                                    | )              | Signature                                                                                               |
| Divulgation relative aux Signatures et<br>Accepté: 06/05/2020 09:17:40<br>ID: 83/15c0e-alto1-45ba-bacc-8438/72                                                                                                    | John Doe                                                                                               |                                                                                                    |                | DocuSigned by:                                                                                          |
| Evénements de signataire en p<br>Événements de livraison à l'édite                                                                                                    | Niveau de sé                                                                                           | ecurité: E-mail, Authen                                                                                                    | itification de | E7CEB11054A74AB                                                                                         |
| Événements de livraison à l'ager                                                                                                    | compte (auc                                                                                            | une). Code d'accès                                                                                                    |                |                                                                                                    |
| 4 · · · · · · · · · · ·                                                                                                    |                                                                                                    |                                                                                                    | _              |                                                                                                    |
| Evénements de livraison inten                                                                                                    |                                                                                                    |                                                                                                    |                |                                                                                                    |
| Evénements de livraison inten                                                                                                    | État                                                                                                   | Horodatage                                                                                                    |                |                                                                                                    |
| Evénements de livraison inten<br>Événements de livraison certifiée<br>Événements de copie carbone                                                                                                    | État<br>État                                                                                           | Horodatage<br>Horodatage                                                                                                    |                |                                                                                                    |
| Evénements de livraison inten<br>Événements de livraison certifiée<br>Événements de copie carbone<br>Événements de témoins                                                                                                    | État<br>État<br>Signature                                                                              | Horodatage<br>Horodatage<br>Horodatage                                                                                              |                |                                                                                                    |
| Evénements de livraison inten<br>Événements de livraison certifiée<br>Événements de copie carbone<br>Événements de témoins<br>Événements notariaux                                                                                                    | État<br>État<br>Signature<br>Signature                                                                 | Horodatage<br>Horodatage<br>Horodatage<br>Horodatage                                                                                |                |                                                                                                    |
| Evénements de livraison inten<br>Événements de copie carbone<br>Événements de témoins<br>Événements notariaux<br>Récapitulatif des événements de<br>ienveloppe                                                                                                    | État<br>État<br>Signature<br>Signature<br>État                                                         | Horodatage<br>Horodatage<br>Horodatage<br>Horodatage                                                                                |                |                                                                                                    |
| Evénements de livraison inten<br>Événements de lovraison certifiée<br>Événements de copie carbone<br>Événements de témoins<br>Événements notariaux<br>Récapitulatif des événements de<br>l'enveloppe<br>Enveloppe<br>Enveloppe<br>Banaise certifiée<br>Signature complétée<br>Complétée         | État<br>État<br>Signature<br>Signature<br>État<br>Hachálonystá<br>Sécurtá vártíléa<br>Sécurtá vártíléa | Horodatage<br>Horodatage<br>Horodatage<br>Horodatage<br>Horodatages<br>00052020 09:15:50<br>06052020 09:17:40<br>07/052020 05:12:44 |                |                                                                                                    |

# Annexe – AdobeSign

# Comment joindre votre synthèse du processus de signature électronique avec les documents signés

- 1- À partir de votre page d'accueil, cliquer sur l'onglet *Compte*, puis sur *Paramètres généraux* dans le volet de gauche.
- 2- Dans l'option Joindre le rapport d'audit aux documents, cliquer sur Joindre le rapport d'audit actuel aux documents lors du téléchargement depuis la page Gérer (Voir carré rouge dans l'image).

| Joindre le rapport d'audit aux documents                                                          |         |
|---------------------------------------------------------------------------------------------------|---------|
| Lors de l'envoi du dernier courrier électronique « Document signé », le rapport d'audit doit être | joint : |
| O Jamais                                                                                          |         |
| O Pour l'expéditeur uniquement                                                                    |         |
| <ul> <li>Toujours</li> </ul>                                                                      |         |
| Joindre le rapport d'audit actuel aux documents lors du téléchargement depuis la page Gérer       |         |

### Exemple de synthèse du processus de signature électronique

(Mot de passe transmis par courriel ou code d'accès transmis par texto)

|                                                                                       | i i i i i i i i i i i i i i i i i i i                                                                             |                                                                                                    |                                                                                                    |
|---------------------------------------------------------------------------------------|----------------------------------------------------------------------------------------------------|----------------------------------------------------------------------------------------------------|----------------------------------------------------------------------------------------------------|
| Rapport d'audit f                                                                     | inal                                                                                                    | 2020-04-30                                                                                                    |                                                                                                    |
| Créé le :                                                                             | 2020-04-30                                                                                                    |                                                                                                    |                                                                                                    |
| De :                                                                                  | Francois Bolvin                                                                                                   |                                                                                                    |                                                                                                    |
| État :                                                                                | Signés                                                                                                    |                                                                                                    |                                                                                                    |
| ID de transaction                                                                     | : CBJCHBCAABAAIDxpxSb4nYHXBcOTenKqHQDgO3MWkMX                                                                     | _                                                                                                    |                                                                                                    |
|                                                                                       |                                                                                                    |                                                                                                    | - 11                                                                                                   |
|                                                                                       |                                                                                                    |                                                                                                    |                                                                                                    |
| Historique                                                                            | e « F17E-1 »                                                                                                    |                                                                                                    |                                                                                                    |
| Document cu                                                                           | téé par François Boivin (                                                                                         |                                                                                                    |                                                                                                    |
| 2020-04-30 - 19                                                                       | 1:08:55 GMT- Adresse IP : 207.134.102.10                                                                          |                                                                                                    | Exemple                                                                                                |
| 🖂 Document e                                                                          | nvové par courrier électronique à John Doe                                                                        | @amail.com) pour signature                                                                                                    | d'envoi par                                                                                            |
| 2020-04-30 - 19                                                                       | 1:09:28 GMT                                                                                                    | ggman.com/pour agnature                                                                                                    | texto                                                                                                  |
|                                                                                       |                                                                                                    |                                                                                                    |                                                                                                    |
| John Doe (<br>téléphone +X XXX<br>2020-04-29 - 15:19:37 (                             | @gmail.com) a vérifié l'identité par authent<br>-XXX-9210<br>GMT                                                  | ification téléphonique à l'aide du r                                                                                              | numéro de                                                                                              |
| John Doe (<br>téléphone +X XXX<br>2020-04-29 - 15:19:37 (                             | @gmail.com) a vérifié l'identité par authent<br>-XXX-9210<br>GMT                                                  | ification téléphonique à l'aide du r<br>Confirmation – Mod                                                                        | numéro de                                                                                              |
| John Doe (<br>téléphone +X XXX<br>2020-04-29 - 15:19:37                               | @gmail.com) a vérifié l'identité par authent<br>-XXX-9210<br>GMT                                                  | ification téléphonique à l'aide du r<br><b>Confirmation – Mod</b><br>transmis au client pou                                       | numéro de<br>e passe / Code d'accès<br>r lui permettre de signe                                        |
| John Doe (<br>téléphone +X XXX<br>2020-04-29 - 15:19:37                               | @gmail.com) a vérifié l'identité par authent<br>-XXX-9210<br>GMT<br><b>OU</b>                                     | ification téléphonique à l'aide du r<br><b>Confirmation – Mod</b><br>transmis au client pou<br>en toute                           | e passe / Code d'accès<br>r lui permettre de signe<br>e sécurité.                                      |
| John Doe (<br>téléphone +X XXX<br>2020-04-29 - 15:19:37                               | @gmail.com) a vérifié l'identité par authent<br>-XXX-9210<br>GMT<br><b>OU</b>                                     | ification téléphonique à l'aide du r<br><b>Confirmation – Mod</b><br>transmis au client pou<br>en toute                           | e passe / Code d'accès<br>r lui permettre de signe<br>e sécurité.                                      |
| John Doe (<br>téléphone +X XXX<br>2020-04-29 - 15:19:37                               | @gmail.com) a vérifié l'identité par authent<br>-XXX-9210<br>GMT<br><b>OU</b><br>@gmail.com) a en                 | ification téléphonique à l'aide du r<br><b>Confirmation – Mod</b><br>transmis au client pou<br>en toute                           | e passe / Code d'accès<br>r lui permettre de signe<br>e sécurité.<br>valide.                           |
| John Doe (<br>téléphone +X XXX<br>2020-04-29 - 15:19:37<br>John Doe (<br>2020-05-08 - | @gmail.com) a vérifié l'identité par authent<br>-XXX-9210<br>GMT<br>OU<br>@gmail.com) a en<br>17:09:10 GMT        | ification téléphonique à l'aide du r<br><b>Confirmation – Mod</b><br>transmis au client pou<br>en toute<br>atré un mot de passe   | numéro de<br>e passe / Code d'accès<br>r lui permettre de sign<br>e sécurité.<br>valide.<br>Exemple    |
| John Doe (<br>téléphone +X XXX<br>2020-04-29 - 15:19:37<br>John Doe (<br>2020-05-08 - | @gmail.com) a vérifié l'identité par authent<br>-XXX-9210<br>GMT<br><b>OU</b><br>@gmail.com) a en<br>17:09:10 GMT | ification téléphonique à l'aide du r<br><b>Confirmation – Mod</b><br>transmis au client pou<br>en toute<br>atré un mot de passe f | e passe / Code d'accès<br>r lui permettre de signe<br>e sécurité.<br>valide.<br>Exemple<br>d'envoi par |

### Annexe – FormStack Sign

# Comment joindre votre synthèse du processus de signature électronique aux documents signés

Aucune action n'est nécessaire, car la synthèse du processus de signature électronique est automatiquement jointe aux documents signés.

#### Exemple de synthèse du processus de signature électronique

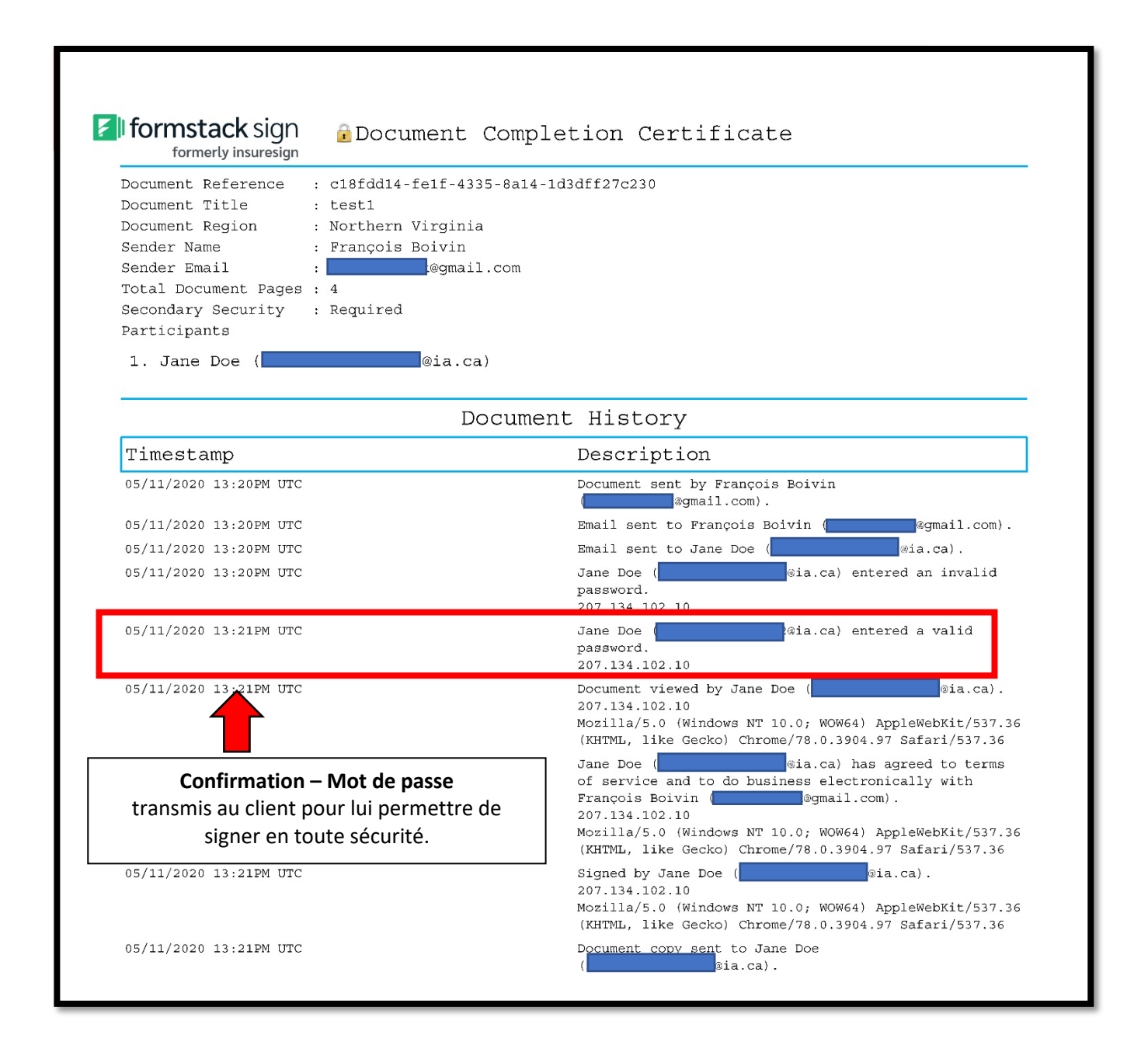